<u>OPC сервер :</u>

настройка и тестирование

## 1. Расположение ОРС конфигуратора и Test Клиента

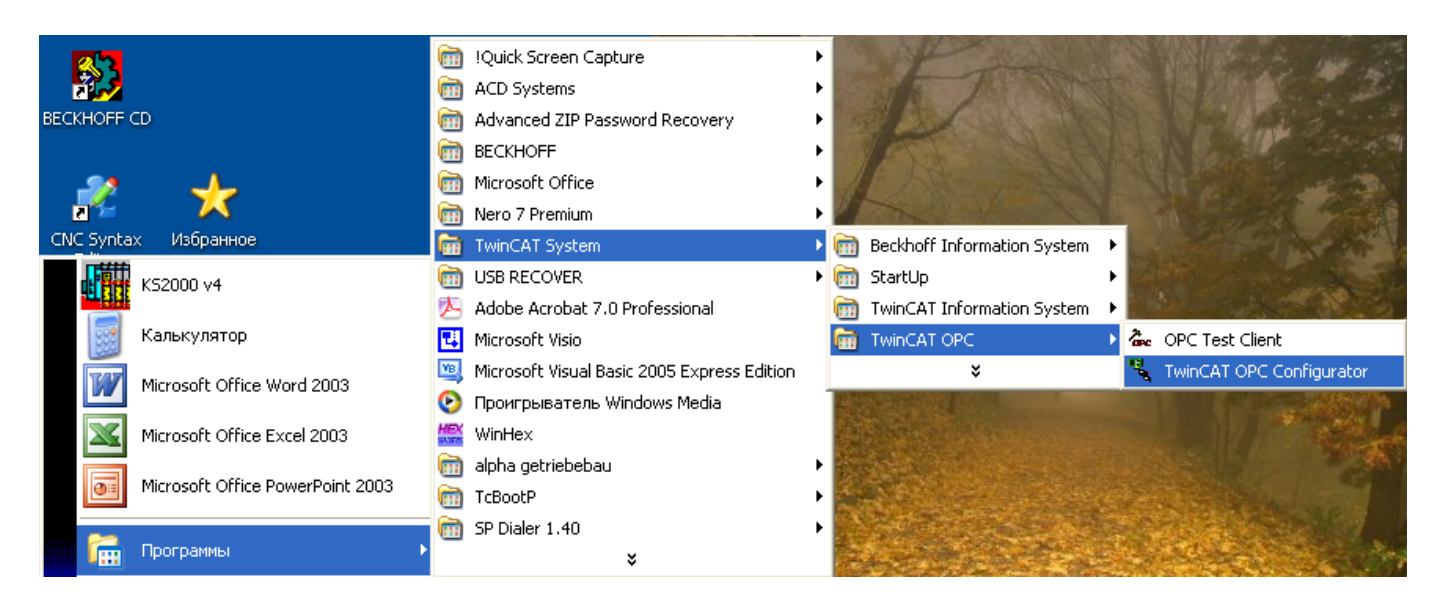

## 2. Создаем новое устройство.

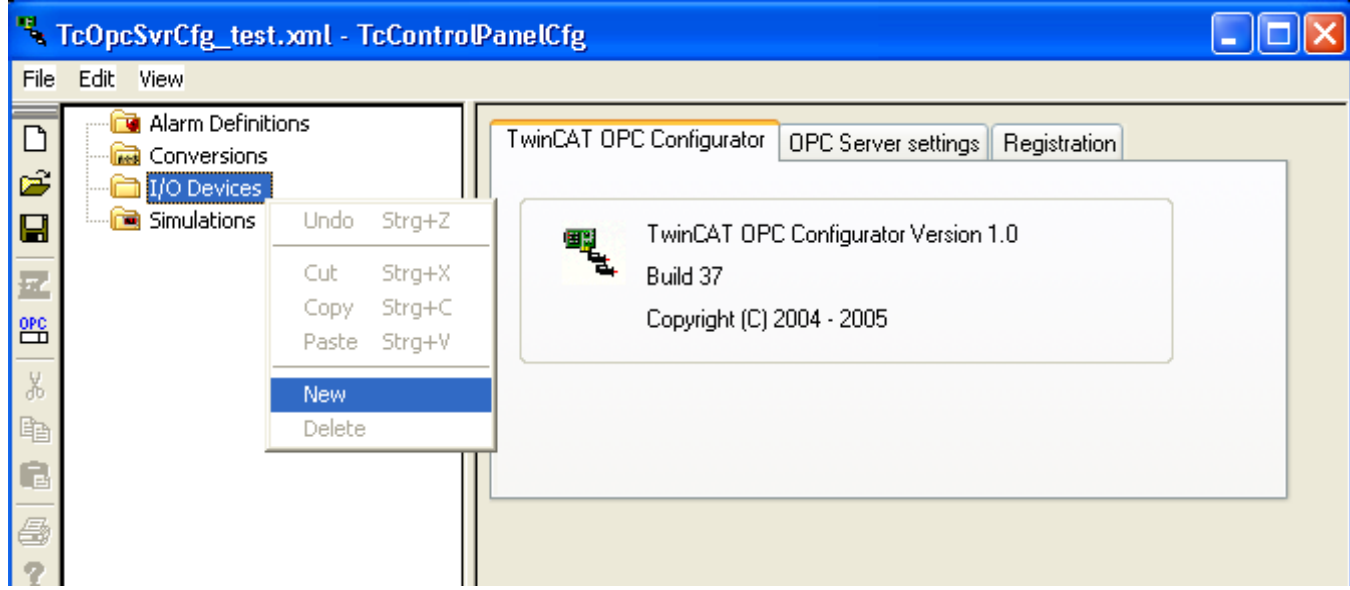

| Insert new Item |      |            |        |
|-----------------|------|------------|--------|
| Device 🗸        | Name | CX_Prosoft |        |
| ОК              |      |            | Cancel |

3.Назначаем имя устройства

4. <u>Для контроллеров CX и ПК</u> ADS port для первой задачи ПЛК – 801 (2-811, 3-821, 4-831)

При сканировании CX или в его свойствах в System Manager берем значение ADSNetId

Режим AutoCfg выбираем 5 (при обращении к Beckhoff OPC сервер сам поднимит все переменные запущенной ПЛК задачи или 7 (мы указываем файл со списком предопределенных переменных на момент компиляции проекта в TwinCAT PLC Control).

| Ч,   | TcOpcSvrCfg_test.xml - TcContro                                              | PanelCfg 📃 🗖 🔀                                                                            |
|------|------------------------------------------------------------------------------|-------------------------------------------------------------------------------------------|
| File | Edit View                                                                    |                                                                                           |
|      | Alarm Definitions<br>Conversions<br>I/O Devices<br>CX_Prosoft<br>Simulations | TwinCAT OPC Configurator       Device         Device       CX_Prosoft         Description |
| Read | dy                                                                           | C:\TwinCAT\OPC\Sample\TcOpcSvrCfg_test.xml                                                |

| TcOpcSvrCfg_test.xml - TcContro                                                                   | PanelCfg 📃 🗖 🔀                                                                                                    |
|---------------------------------------------------------------------------------------------------|----------------------------------------------------------------------------------------------------|
| File Edit View                                                                                    |                                                                                                    |
| Alarm Definitions     Conversions     Conversions     I/O Devices     Simulations     Simulations | TwinCAT OPC Configurator       Device         Device       Name         Description       Description         AutoCfg       7 - Link to generic TwinCAT symbol file (*.tp v)         AutoCfg       Browse |
| Открыть                                                                                           | ? 🗙                                                                                                    |
| Папка: C Prosoft_Sys                                                                              | ТО О О О О О О О О О О О О О О О О О О                                                                                                     |
| Имя файла: OPC_test.tpy                                                                           | Открыть                                                                                                    |
| Тип файлов: Тру File (*.tpy)                                                                      | Отмена<br>Батрle\TcOpcSvrCfg_test.xml                                                                                                    |

5. Для контроллеров <u>BC9000 или BX9000</u> надо выбрать пункт 2 для AutoCfg. ADS port – 800. AdsNetId – IP адрес + '.1.1'

| TcOpcSvrCfg.xml - TwinCAT OPC Configurator                                                                                                    |  |
|----------------------------------------------------------------------------------------------------|--|
| File Edit View                                                                                                    |  |
| Image: Simulations     Image: Simulations     Image: Simulation in the simulation in the simulation in th |  |
| Ready C:\TwinCAT\OPC\Server4\Sample\TcOpcSvrCfg.xml                                                                                                    |  |

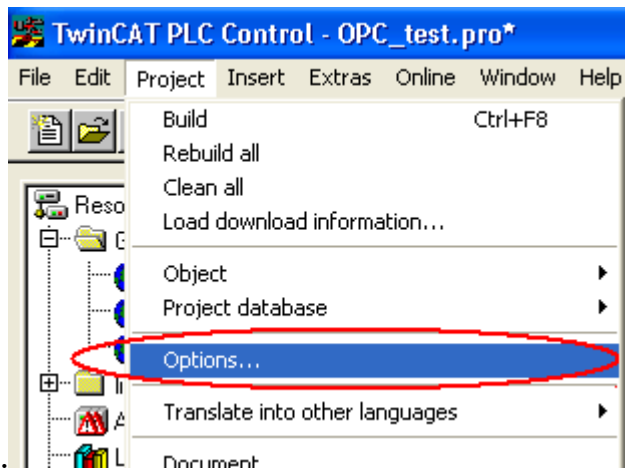

Для получения файла \*.SYM или \*.TPY конфигурируем опции его создания. I - 📶

Без «галки» Dump symbol файл \*.sym или \*.tpy создан не будет, выбираем те разделы и те переменные в разделах, которые нам нужны в OPC. Можно выбрать сразу все, но в большом проекте это будет гигантский неудобный список для выбора переменных.

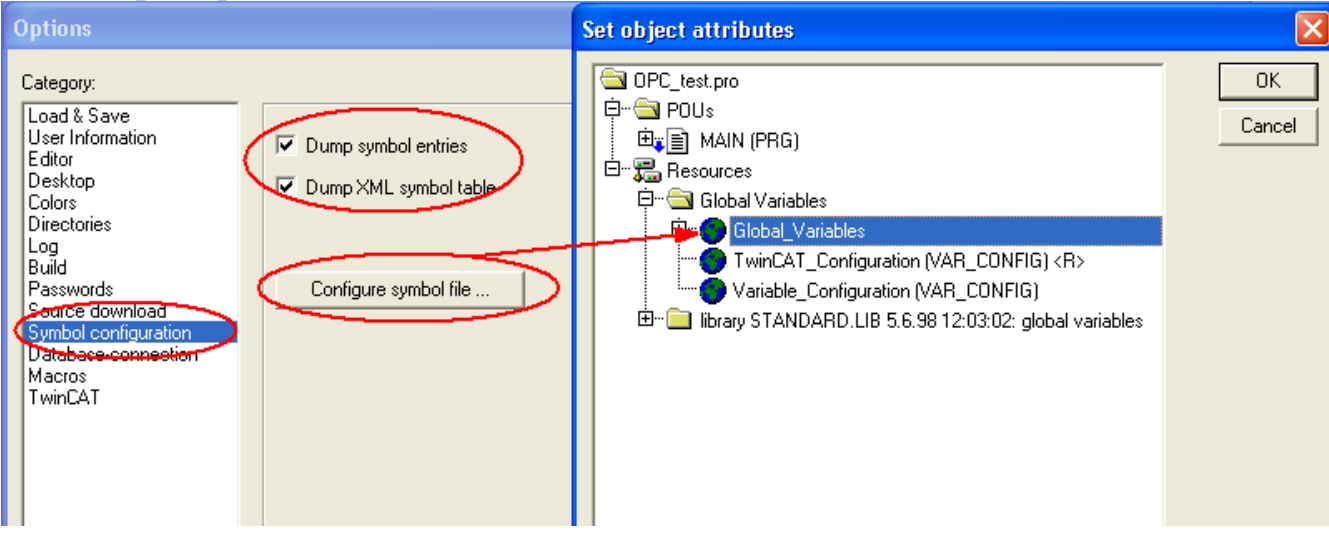

После настройки ОРС сервера мы сохраняем и активизируем созданную конфигурацию.

| TcOpcSvrCfg_test.xml - TcControlPanelCfg                                                                                                    |                                                   |  |  |  |  |  |  |
|----------------------------------------------------------------------------------------------------|---------------------------------------------------|--|--|--|--|--|--|
| File Edit View                                                                                                    |                                                   |  |  |  |  |  |  |
| Alarm Definitions<br>Conversions<br>I/O Devices<br>CX_Prosoft<br>Simulations                                                                                                    | TwinCAT OPC Conl<br>Device<br>Name<br>Description |  |  |  |  |  |  |
| Image: Stress of the stress of the stress of | tion<br>Her                                       |  |  |  |  |  |  |

## Проверка работы ОРС сервера через ОРС клиент.

| Seckhoff OPC Cl                                                                                        | ient - Безымянный                                                                                                    |
|----------------------------------------------------------------------------------------------------|----------------------------------------------------------------------------------------------------|
| File Edit View Tools                                                                                   | Help                                                                                                    |
| 🗅 📽 🖬 😭                                                                                                | ở 🖆 👗 🖻 🛍 ×   I+ I>                                                                                                    |
|                                                                                                    | Server Properties                                                                                                    |
| <                                                                                                    | General  Registered Servers:   General   Registered Servers:   General   Registered Servers:   Registered Servers:  Registered Servers:  Registered Servers:  Registered |
| Date<br>20.09.2006<br>20.09.2006<br>20.09.2006<br>20.09.2006<br>20.09.2006<br>20.09.2006<br>20.09.2006 | Prog ID: BECKHOFF.TwinCATOpcServerDA Remote Machine Name:                                                                                                    |
| 20.09.2006<br>20.09.2006                                                                               | ОК Отмена                                                                                                    |

| Seckhoff OPC                                                | C Client - E | безымянный *        |         |              |        |  |  |  |  |
|-------------------------------------------------------------|--------------|---------------------|---------|--------------|--------|--|--|--|--|
| File Edit View T                                            | Fools Help   |                     |         |              |        |  |  |  |  |
|                                                             |              |                     |         |              |        |  |  |  |  |
| BECKHOFF.TwinCATOpcServerE Item ID Comment Data Type Recipe |              |                     |         |              |        |  |  |  |  |
|                                                             |              | Group Properties    |         |              |        |  |  |  |  |
|                                                             |              | General             |         |              |        |  |  |  |  |
|                                                             |              |                     |         |              |        |  |  |  |  |
|                                                             |              | L 🗲                 |         | -            |        |  |  |  |  |
|                                                             |              | Name: 🛰             | test    |              |        |  |  |  |  |
|                                                             |              | Update Rate (ms.):  | 1000    |              |        |  |  |  |  |
|                                                             |              | Time Dire (min )    | 0       | 1            |        |  |  |  |  |
|                                                             |              | i ime Bias (min. j: | U       | ]            |        |  |  |  |  |
|                                                             |              | Percent Deadband:   | 0       | ]            |        |  |  |  |  |
| Date                                                        | Time         |                     |         | -<br>1       |        |  |  |  |  |
| 0 20.09.2006                                                | 11:09:       | Language ID:        | 1033    |              |        |  |  |  |  |
| 20.09.2006                                                  | 11:11:       |                     |         |              |        |  |  |  |  |
| 0 20.09.2006                                                | 11:11:       |                     | OPC 2.0 | Active State |        |  |  |  |  |
| 0 20.09.2006                                                | 11:13:       |                     |         |              |        |  |  |  |  |
| 0 20.09.2006                                                | 11:13:       |                     |         |              |        |  |  |  |  |
| 20.09.2006                                                  | 11:24:       |                     |         |              |        |  |  |  |  |
| 20.09.2006                                                  | 11:24:       |                     |         |              |        |  |  |  |  |
| 20.09.2006                                                  | 11:24:       |                     |         | UK           | Отмена |  |  |  |  |
|                                                             | 11.27.       |                     |         |              |        |  |  |  |  |

| 🏜 Beckhoff OPC                             | : Client - Безымя    | інный *   |                                                                                            |
|--------------------------------------------|----------------------|-----------|--------------------------------------------------------------------------------------------|
| File Edit View T                           | ools Help            |           |                                                                                            |
| 🗅 🖻 🔒 🔬 (                                  | ≝ <b>(</b> @)፼ ∦ ¤   | à 🖻 🗙 🛃   | Add Items 🛛 🔀                                                                              |
| ECKHOFF.                                   | TwinCATOncServerD4   | A Item ID | Item Properties   Access Path:   Item ID:   Data Type:   Native     Active     Description |
| Date                                       | Time                 | > <       | Branch Filter: Leaf Filter: Type: Access:                                                  |
| 0 20.09.2006                               | 11:11:15             | Syn       |                                                                                            |
| 0 20.09.2006                               | 11:11:26             | Syn       | MAIN CX Prosoft MAIN IO_WD                                                                 |
| 0 20.09.2006                               | 11:13:11             | Syn       | CX_Prosoft.MAIN.TON1                                                                       |
| 0 20.09.2006                               | 11:13:18             | Syn       |                                                                                            |
| 20.09.2006                                 | 11:24:10             | Ren       |                                                                                            |
| 20.09.2006                                 | 11:24:10             | Ren       |                                                                                            |
| <b>1</b> 20.09.2006<br><b>1</b> 20.09.2006 | 11:24:10<br>11:27:26 | Cor       | Browse flat address space on selected branch     Add Leaves                                |

| 🚰 Beckhoff OPC Client - Безымянн | ный *                |         |              |             |                      |              |         |  |  |  |
|----------------------------------|----------------------|---------|--------------|-------------|----------------------|--------------|---------|--|--|--|
| File Edit View Tools Help        |                      |         |              |             |                      |              |         |  |  |  |
|                                  |                      |         |              |             |                      |              |         |  |  |  |
| BECKHOFF.TwinCATOpcServerDA      | Item ID              | Comment | Data Type    | Recipe      | Value                | Timestamp    | Quality |  |  |  |
| test                             | CX_Prosoft.IO_BUTTON |         | Boolean      | Unknown     | 1                    | 11:31:04:149 | Good    |  |  |  |
|                                  | CX_Prosoft.IO_LAMP1  |         | Boolean      | Unknown     | 0                    | 11:31:04:149 | Good    |  |  |  |
| CX_Prosoft.MAIN.IO_WD            |                      |         | DWord        | Unknown     | 106821               | 11:31:09:118 | Good    |  |  |  |
|                                  | CX_Prosoft.MAIN.TON1 |         | Byte Array U | Unknown [1, | [ 1, 183, 65, 16, 0, | 11:31:09:118 | Good    |  |  |  |
|                                  | CX_Prosoft.SCADA_BUT |         | Boolean      | Unknown     | 0                    | 11:31:04:149 | Good    |  |  |  |
|                                  |                      |         |              |             |                      |              |         |  |  |  |
| <                                | <                    |         |              |             |                      |              | >       |  |  |  |